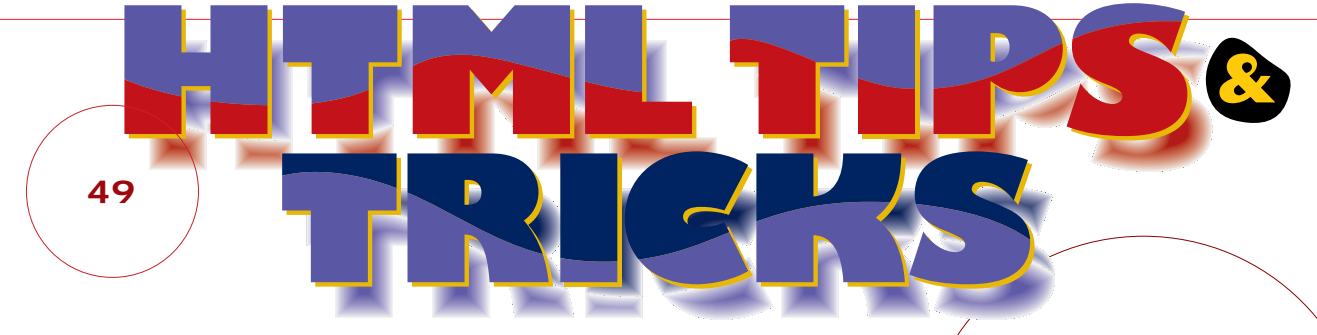

# 誰よりも早く 藤井幸孝 / 大内 勇 / 高橋登史朗 最新のHTMLを使ってみたい

今月は少々変り種のサンプルを集めてみた。ウェブページを彩るテクニックは、 タグやスタイルシート、JavaScriptだけではない。その周辺のさまざまな技 術や、サイト運営に役立つ知識にも気を付けておく必要があるだろう。そろそろ IE 6のうわさも聞こえてきたが、ちょっと一休みして、ウェブページを使ったト リックを楽しんでみよう。

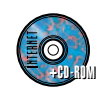

CD-ROM収録先 A Magnavi Ip0103 Htmltips 今月号のTIPSをすべてCD-ROMに収録!!

### このコーナーを楽しむために

最新のHTMLを使う際に、どうしても避けて 通れないのがWWWブラウザーの互換性の 問題だ。そこでこのコーナーでは、TIPSご とにブラウザーの対応状況をアイコンで表 している(1月10日現在)。これを参考に使 用するWWWブラウザーを選んでほしい。

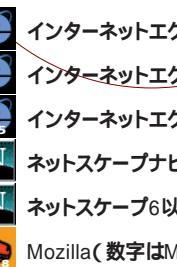

インターネットエクスプローラ4以上 インターネットエクスプローラ5以上 インターネットエクスプローラ5.5以上 ネットスケープナビゲーター4以上 ネットスケープ6以上 Mozilla(数字はMilestoneの番号)

## 2月号「HTMLパズルに挑戦しよう」の解答

1問目はスタイルシートのごく基本的な問題なのだが、解答者が少なかったのは残念だ。2問目は先月の出 題欄で示したファイルを探せばすぐ分かる。なお、出題者も気づかなかったOPTION:before { content: url(item.gif); }という別解を送ってくれた方がいた。

### ANSWER 🚺 メニューを色分けせよ!

ごく基本的なスタイルシートの問題。<OPTION>タグにスタイルシートの「back ground-color」で1つずつ別の色を付けていく。色をグラデーションにしたり、同じグル ープのものに同じ色を付けたりするなどの応用が考えられる。

<SELECT SIZE="1" NAME="ken">

<OPTION STYLE="background-color: #FF8080;" VALUE="1">北海道</OPTION> <OPTION STYLE="background-color: #FFFF80;" VALUE="2">青森</OPTION>

</SELECT>

# A N S W E R 2 メニューに画像を入れろ!

<OPTION>タグに「display」と「list-style-position」を指定すると、<LI>タグと 同じようなスタイルシートの設定が有効になる。あとは、「list-style-image」で画像フ アイルを指定すればいい。

<STYLE TYPE="text/css"> **OPTION {** display: list-item; list-style-position: inside; list-style-image: url("bullet.gif");

</STYLE>

}

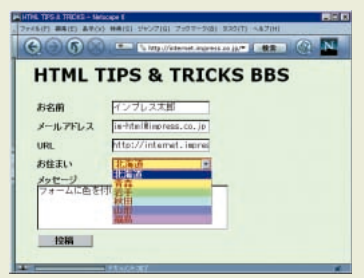

正解者:坂部和久さん、TROOMさん、Masahiko Murataさん、冨園慎一郎さん、ENDEさん、山口雅 仁さん、たいきさん、よしともさん

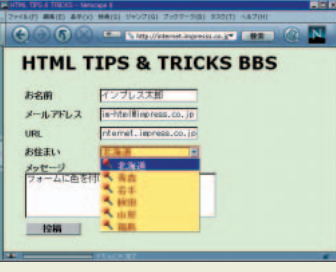

正解者:坂部和久さん、Masahiko Murataさん、冨園 慎一郎さん、ENDEさん、山口雅仁さん、たいきさん、 よしともさん

スタイルシート:HTML シベルセンタイゼ 文書 茶来したとうの視識的課題を読む なたかのが出まえるSS Coaseading Style Sheets ) やXSL (eXtensible Style Language ) があ る。CSSは、インターネットエクスプローラ3以降とネットアクロプナビデアアでも必要でもなっトされた

ファイル(F) 編集(E) 表示(V) 検索(S) ジャンプ(G) ブックマーク(B) タスク(T) ヘルプ(H)

オリジナルスキンをインストールしてみよう!

2

C > http://intern▼ 検索 公 Ⅲ

オリジナルスキンをインストールレスユートラー

ファイル(F) 編集(E) 表示(V) 検索(S)

 $(\epsilon)$ 

さ、

SHE L

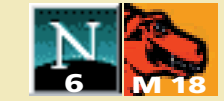

毎日使っているブラウザーだか ら自分の気に入ったデザインにし てみたい。そんなあなたのご要望 にお応えして、今回はブラウザー **カスタマイズの**TIPS**だ。**Mozilla やネットスケープ6のボタン類は ほとんどがGIF 画像で作られてい る。そう、つまりそうした画像を 取り替えれば、プラウザーのボタ ンを自分の好きなものに付け替え られるというわけだ。かわいいキ ャラクターやかっこいい画像を埋 め込んでオリジナルのテーマを作 ったら、先月のインストールポタ ンにセットして、ホームページで 配布しよう。びっくりしてもらえ ることうけあいだ。(高橋登史朗)

- 🗆 ×

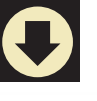

<RDF:Description about="urn:mozilla:skin:mySkin/1.0" chrome:displayName="mySkin/1.0" chrome:author="(^^)/ myName " chrome:description="mySkin for NN6/Mozilla hoge@\*\*\*.ne.jp" chrome:name="mySkin/1.0" chrome:image="jar:resource:///chrome/mySkin.jar!global/skin/preview.gif"> </RDF:Description>

# Point

今回は、「再読み込み」ボタンの画像を取り 替えて自分専用のブラウザーを作り、ついでに配 布もしてしまおうという企画だ。これができたら 他の画像も取り替える方法は同じだから、どん どん挑戦してみてほしい。

**TRICKS** 

さ、

ネットスケープ6やMozillaの「再読み込み」ボ タンはGIF画像で、「中止」「戻る」「進む」ボタ ンなどもみな同じだ。カーソルで触れたときに切 り替わる画像は、CSSの「hover」で指定され ている。HTMLのページを作るのと同じ仕組みな のだ。

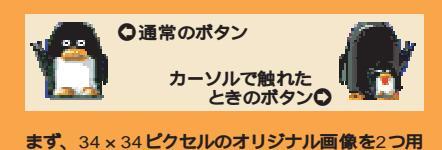

意する。通常のボタン (reload.gif) とカーソル が触れたときのボタン (reload-hover.gif) だ。 次に、改造用のファイルー式がCD-ROM に収録 してあるので、それを自分のハードディスクにコ ビーする。CD-ROM内のTIPS&TRICKSのペー ジに説明があるので参照してほしい。

ディレクトリーの下にchromeというフォルダー があるので、この下にあるmySkin.zipというフ ァイルを解凍する(CD-ROMに収録されている WinZipなどを使用)。解凍してできるフォルダー 以下が今回用意した改造用テーマ(スキン)の 内容だ。自分で用意した「再読み込み」ボタン 用画像は「mySkin」「navigator」「skin」 という場所へドラッグアンドドロップしてファイ ルを置き換える。基本的な作業はこれだけだ。 あとは、mySkinというフォルダーを<u>Zip</u>形式で1 つのファイルに圧縮してから、圧縮されたファイ ル名の拡張子「.zip」を「.jar」へ変更すると先 月紹介したスクリプトでインストールできるよう になる(CD-ROM参照)。

テーマに自分の名前やコメントを付けたいとき は、上記のソースを見てほしい。これはmySkin フォルダーの下にあるmanifest.rdfというファイ ルの一部だ。圧縮する前に書き換える部分は以 下のとおり。

chrome:displayName="表示される名前" chrome:author="制作者名" chrome:description="コメント"

日本語を使う場合は文字コードをUTF-8にして おくとよい。でき上がったらさっそく自分のペー ジに置いて配布開始だ。 **IPS & TRICKS** 

# ■ 右クリックメニューを禁止する

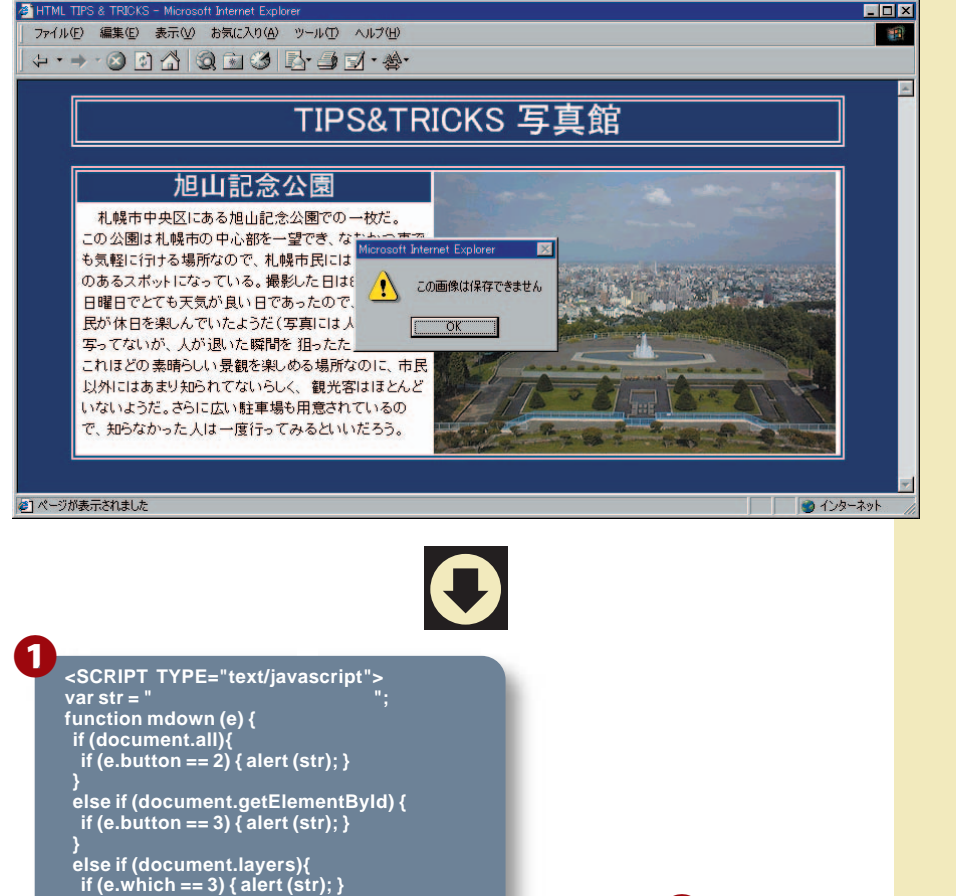

ê ê ê N N 🇞

ホームページに自分の作品とし て画像を掲載する場合に、ページ に著作権に関する表記をして画像 の転載に注意をうながしている人 もいるだろう。しかし、画像の上 でマウスの右ボタンをクリックす ると「画像を保存」などのメニュ ーが出てくるので、保存しようと 思えばできてしまう。 そこでここ では、右クリックメニューを制限 する簡単なTIPSを紹介する。 左 はこのサンプルで、画像の上で右 クリックした直後の状態を表した ものだ。通常ならブラウザーの右 クリックメニューが表示されるの だが、このサンプルでは警告ウィン ドウが表示される。それではソー スを見て試してみよう。(大内勇)

<IMG SRC="asahiyama.jpg" onMousedown="mdown (event);" onMouseup="mup (event);">

このTIPSはIE 4、5、5.5およびネットスケー プの4と6、Mozillaに対応させたので、ソース① の関数「mdown」の中に多くのif~else文を用い たが、ポイントとなるところは条件の「e.button」 と<sup>r</sup>e.which 」だけだ。

if (e.button == 3){ if (e.preventBubble) { e.preventBubble ( ); }

function mup (e) {

\_ </SCRIPT>

先にソース 2から説明する。これは<IMG>タグ にマウスイベントを拾うJavaScriptを仕込んだ もので、マウスボタンを押したとき (on Mouse down) とマウスボタンから指を離したとき (onMouseup)に、ソース①の関数「mdown」 と「mup」を呼び出すように指定している。そ れぞれのかっこの中にある「event」はいろいろ なマウス情報を保持しているもので、これを引数 としてソース①の関数に渡している。

ソース①の関数mdownはマウスボタンを押した

ときに、関数mupはマウスボタンから指を離し たときに実行される。2つの関数では、マウスイ ベントで渡された値 (event)を「e」として扱 っている。関数mdown内のif~else文はプラウ ザーの振り分けを行うもので、最初のif文 (document.all)はIE4以上に適用される。IEは 右クリックしたときの値に「2」が割り振られる ので、かっこ内(ここでは警告ウィンドウ)が実 行されるのだ。次のif文 (document.get ElementById)はネットスケープ6やMozillaで 適用され、右クリックの値は「3」に、最後のif 文 (document.layers)はナビゲーター4で適用 され、右クリックの値は「3」になる。マウスボ タンの値の拾い方は次のとおり。

event.button: IE4, 5, 5.5, ネットスケープ6、Mozilla

### event.which : **ナビゲーター**4

ちなみに、左クリックも上記の方法で拾えるが、 この場合の値は「1」になることも覚えておこう。

関数mupはネットスケープ6やMozillaで右クリ ックメニューを表示させないための処理だ。この 関数はほかのプラウザーでは実行されないように なっているので、JavaScriptエラーが表示される ことはないので安心だ。

ソースののマウスイベントを<BODY>タグに設 定することで、ページ全体に対して右クリックを 禁止することもできる。ほかにも右クリックメニ ューにオリジナルのメニューを表示させるなどの 応用方法が考えられるので、スキルのある読者は チャレンジしてほしい。

イベント:ウェブページングのスを弱かいたときでのが、バンととの表示に全国のの心容に発表する。このはイベントに合わせて動き出すように記述できる。 01994-2007 Impress R&D

**FI**PS & **T**RICKS

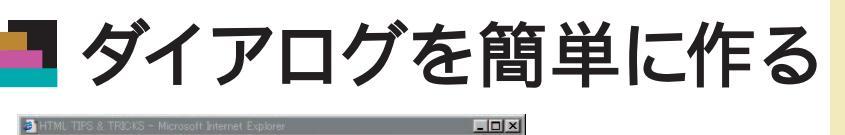

● インターネット

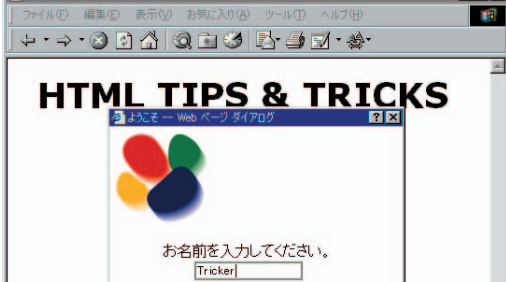

OK キャンセル

🔹 🚺 インターネット

100

- 🗆 × 集(E) 表示(V) お気に入り(A) ツール(T) ヘルプ(H) ) E 🖞 Q E 🥴 E- 🧿 E - 🌺 -

### ML TIPS & TRICKS

ん、ようこそ!

\*パー モーダルダイアログ modal dialog モーダルダイアログを表示すると、親ウィンドウ は実行を停止し、ダイアログが閉じるまで入力 不可の状態になります。「名前を付けて保存」な どのダイアログです。

モードレスダイアログ modeless dialog モードレスダイアログを表示している間も、親ウ ィンドウは処理を続けます。親ウィンドウにフォー カスを移しても、ダイアログに前面に残ります。 「検索」などのダイアログです。

, 参1 ページが表示されました

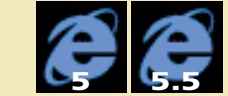

「ダイアログ」とは、ソフトウ ェアのメインウィンドウに対して、 機能を呼び出したり設定をしたり するための小さなウィンドウのこ とだ。ワープロの「ファイルを開 く」や「検索と置換」などがそれ だ。 ウェブをOSのインターフェイ スとして活用しようとしているマ イクロソフトは、普通のソフトウ ェアも記述できるように JavaScriptの拡張を続けている。 ここで紹介するダイアログ作成機 能はその1つだ。openメソッドと は違い、つねにメインウィンドウ より前面に表示できるし、メイン ウィンドウとの間でデータのやり 取りもできるといった、本格的な 機能を備えている。 (編集部)

<P ID="para1" STYLE="visibility: hidden;"> <SPAN ID="username"></SPAN>さん、ようこそ!

<SCRIPT LANGUAGE="JavaScript">

str = showModalDialog ("dialog.htm", "", "status:no;dialogWidth:320px; dialogHeight:240px");

if (str) {

username.innerText = str:

para1.style.visibility = "visible";

</SCRIPT>

<BODY onLoad="returnValue='';"> <FORM onSubmit="returnValue=this.username.value; window.close(); return false;"> お名前を入力してください。<BR> <INPUT NAME="username"><BR> <INPUT TYPE="submit" VALUE="OK"> <INPUT TYPE="button" VALUE="キャンセル" onClick="window.close();"> </FORM>

このサンプルページを開くと、「HTML TIPS & TRICKS」というタイトルが表示されてから、 画面の中央にダイアログが現れる。「OK」か 「キャンセル」ボタンを押してダイアログを閉じ るまでは、ブラウザーのウィンドウは操作できな い状態になる。名前を入力して「OK」ボタンを 押すと、「~さん、ようこそ!」というメッセー ジがプラウザーのウィンドウに表示される。

このようなダイアログを表示させるには、IE 5以 上に用意されているshowModalDialogメソッド かshowModelessDialogメソッドを使う。この 2つのメソッドの違いは、前者が「モーダルダイ アログ」を開くのに対し、後者は「モードレスダ イアログ」を開く点だ。モーダルダイアログでは、 このサンプルやワープロの「ファイルを開く」ダ イアログのように、閉じるまでメインウィンドウ の動作が停止する。「モードレスダイアログ」は、

ワープロの「検索と置換」のように、ダイアログ を開いている間もメインウィンドウを操作できる タイプだ。

この2つのメソッドの第1<u>引数にはダイアログの中</u> 身になるHTMLファイルを、第3引数にはオプシ ョンを指定する。第2引数の使い方については次 号以降に説明しよう。

第3引数は、お馴染みのopenメソッドのように、 ダイアログの大きさなどを指定するものだ。ソー ス のように、「dialogWidth」でダイアログの 横幅、「dialogHeight」で縦の高さ、「status」 でステータスパーの有無を指定する。スクロール バーの有無を指定する「scroll」やユーザーがサ イズを変えられるかどうかを指定する 「resizable」などのオプションもある。openメ ソッドとは違い、"status:no,scroll:yes"のよう

### にのように「:」でオプション名と値を区切る。

ダイアログは値を返すこともできる。次のように ダイアログを呼び出すと、ダイアログが閉じたあ とに変数「×」に値が入る。

x = showModalDialog(.....);

ダイアログ用のHTMLに書くスクリプトでは、 「returnValue」という変数に値を入れると、そ れがダイアログの戻り値になる。

### returnValue = "Taro";

これで、メインウィンドウのスクリプトの変数× に"Taro"が入るようになるわけだ。 ソース 2 では ユーザーが入力した名前を戻り値にしている。次 号では、ダイアログの機能をさらに活用したペー ジを紹介することにしよう。

**IPS & TRICKS** 

# 🗖 スクリプトを隠す

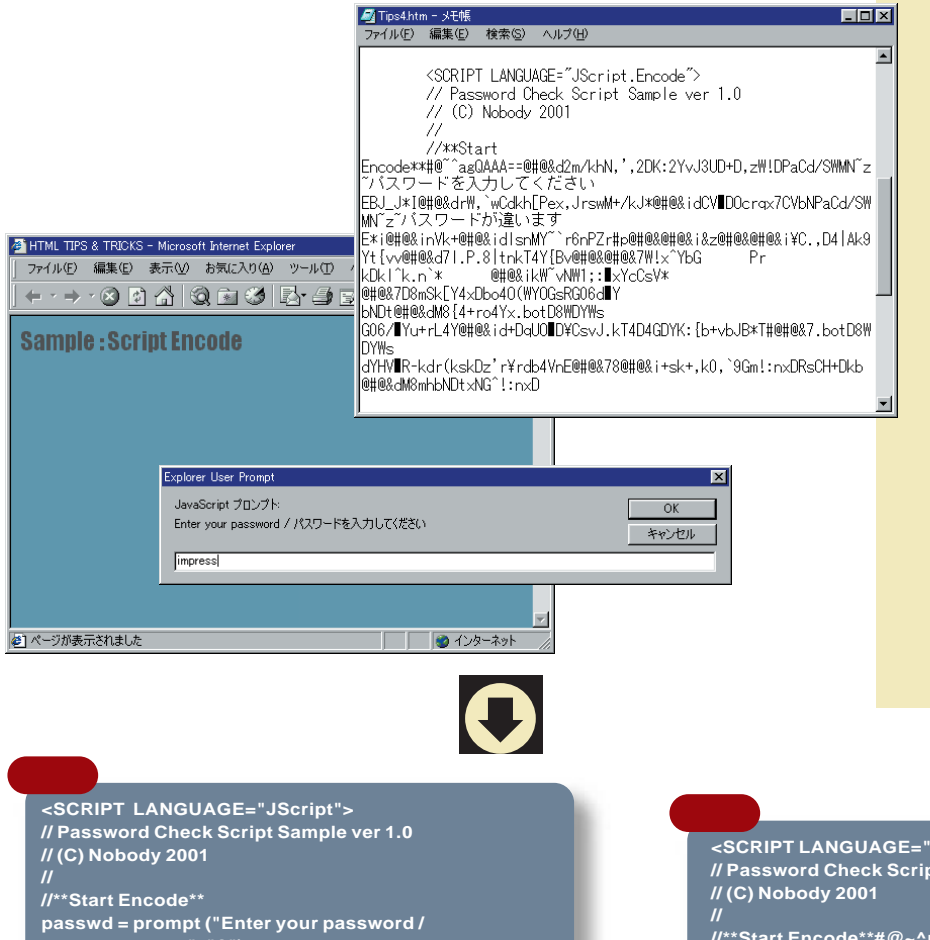

ウェブページに使われているス クリプトは、人間にも読めるテキ ストの状態で書かれているので、 誰にでもその内容が見えてしま う。ビギナーにとっては勉強しや すい反面、会心のできばえのスク リプトを自分だけのものにしてお きたい人や、クイズゲームを作ろ うとしている人は、今までこのこ とに悩まされてきた。また、でき のいいスクリプトこそ共有しよう よというオープンソース派の人に とっても、IDとパスワードを照合 するようなプログラムを作るには、 この「誰でも読める」という特徴 は悩みの種になる。今回はスクリ プトの内容を隠してしまう異色の TIPSを紹介しよう。(藤井幸孝)

passwd = prompt ("Enter your password / パスワードを 入力してください", "?"); if (passwd != "impress") alert ("Invalid password / パスワードが違います");

<SCRIPT LANGUAGE="JScript.Encode"> // Password Check Script Sample ver 1.0

//\*\*Start Encode\*\*#@~^rgAAAA==@#@&d2m/khN,',2DK :2YvJ3UD+D,zW!DPaCd/SWMN~z~パスワードを入力して ください |EBJ\_J\*I@#@<mark>&drW,`wCdkh</mark>[Pex,JrswM+/kJ\*@# @&idCV DOcrqx7CVbNPaCd/SWMN~z-パスワードが違い ますE\*i@#@&inVk+@#@&idIsnMY~`r6nPZr#p@#@&i5SYA AA==^#~@</SCRIPT>

else

alert ("OK !"); </SCRIPT>

IE 5以降では、JavaScriptやVBScriptの内 容を人間には判読できない文字列に変換して、 **のぞき見を防ぐ機能が使える。まず「**Windows Script Encoder 」というツールをダウンロードし よう。マイクロソフト社のサイトで手に入る。 www.microsoft.com/japan/developer/ scripting/

Script Encoder Encoder メニューからこのツールのヘルプを開けるように なる。詳しい使い方や注意点が紹介されている ので、ここでは簡単な紹介にとどめよう。 はじめに、いつもと同じようにスクリプトを作成 する。言語の指定には<SCRIPT Language= Jscript>としておこう。続いて、スクリプトの変 換したい部分の始まりを示すために「//\*\*Start Encode\*\* 」という行を挿入しておく。著作権表 示や注意書きは、この行より前に書いておこう。 HTMLファイルができたら、ツールを使ってスク リプトを変換する。MS-DOS プロンプトで次の コマンドを実行すると、新たにファイルが作成さ れる。そのままでは「コマンドまたはファイル名 が違います」とエラーが出るので、インストール したフォルダーにある「screnc.exe」を C:¥Windowsにコピーしておくとよいだろう。

### screnc 変換前のファイル名 変換後のファイル名

テキストエディターなどで変換後のファイルを開 いてみると、スクリプトがわけのわからない文字 列になっているのがわかるだろう。これで簡単に プログラムを盗み見ることはできなくなった。言 語指定の部分が<SCRIPT Language=JScript. Encode>と変わっているのが完了の印だ。

いくつか注意点がある。まず、スクリプトの中の 2パイト文字は暗号化されないで残る。日本語を 使ったクイズの答えを隠すのには使えないのが残 念だ。また、この変換はあくまで簡単なエンコー ドにすぎず、強力な暗号化ではない。重要な情 報を隠すのには向いていないので注意しよう。変 換後のファイルは、スクリプト部分とHTML部分 のいずれでも、1文字でも変更すると動作しなく なる。HTMLファイルが完成したあと、最後に変 換しよう。

Script Encoderで変換したスクリプトは、ナビゲ ーターでは動作しないし、多用するとウェブをつ まらないものにしてしまうかもしれない。おもし ろいスクリプトを参考にするのは、スクリプトの 腕を磨く一番の近道だからだ。どうしてもという 場合の切り札として覚えておけば十分だろう。

MS-DOSプロンプト・シイクトウスティンダ、Martalic/キーボードであれたののドミのクロッチにないかっための仕組み、スタートメニューの「プログラム」から「MS-DOS プロンプト」を選んで起動する。ウィンドウズNCP2000.Cは、CPアンドプロンプト」という名称になる

# TRICKS HTMLパズルに挑戦しよう 隠されたトリックを解き明かせ!

HTML TIPS

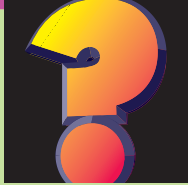

HTML TIPS & 1

### 月 Ø •<OBJECT>を制する・

IEでActiveXコントロールを埋め込むためのタグ として出発した < OBJECT > は、HTML 4で採用 されて、汎用的なマルチメディア用のタグとなった。<1MG>の代わりに 画像を埋め込むこともできるし、<APPLET>の代わりにJavaアプレ ットも指定できる。ただし、HTML 4で規定されている機能は、IEもネ ットスケープも完全にはサポートしていない。今月は、<OBJECT>タグ をHTML 4のやり方で活用するパズルに挑戦していただく。正解者には抽 選で1名にオリジナル折りたたみ傘をプレゼントさせていただく。なお、 正解は来月のこのコーナーで発表する。それでは頭をやわらかくして、今 **月のテーマ**" < OB JECT > を制する "にチャレンジ!

### 「HTMLパズルに挑戦しよう」

宛 先

正解がわかった人も、わからなかった人も、 ご意見、ご感想など何でもOK、次の宛先 にメールしよう。用件の欄には必ず HTML TIPS & TRICKS の1行を忘れずに。あなたの挑戦を待つ!

🖂 im-html@impress.co.jp なお、締め切りは2月10日とさせていただく。

### **Z**QUESTION 6でPNG、3でGIF!

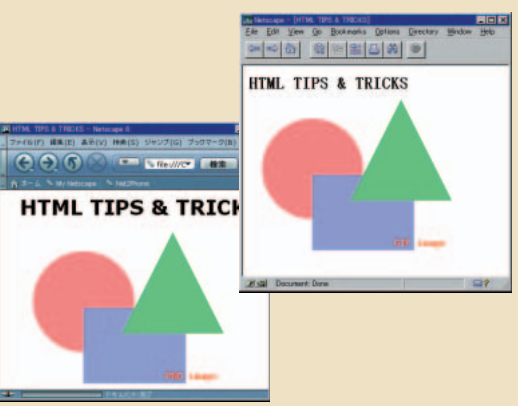

HTML 4.0式の<OBJECT>タグの魅力は、プラウザーの機能に合わせ て、表示させたいファイル形式をいくつも指定できることだ。左のサンプ ルは、同じページをネットスケープ6とナビゲーター3で画像を表示させ たところだ。ネットスケープ6ではPNG形式の画像が、PNGをサポート していないナビゲーター3ではGIF形式の画像が表示されている。 JavaScript でブラウザーに合わせてタグを作成しているわけではないし、 <EMBED>タグを使っているわけでもない。<OBJECT>タグを活用して こんなページを作ってみよう。なお、ナビゲーター4はバージョンによっ てはPNGをサポートしているが、このサンプルではGIFを表示する。

### 入れ子にする.....

# 7 Q U E S T I O N 📿 Lynxにマップを見せろ!

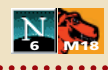

HTML 4では、<OBJECT>タグによってイメージマップの機能が強化 されている。画像やマウスをサポートしないプラウザーでもウェブページ が自然に使えるような工夫がなされているのだ。左のサンプルは、 <OBJECT>タグで作った同じイメージマップをMozillaとテキストブラウ ザーのLynxで表示させたところだが、Mozillaではイメージマップが表示 され、Lynxではイメージマップの中のリンクが普通のリンクとして表示 されている。さて、どんなふうに作っているのだろう。なお、ウィンドウ ズ版よりもHTML 4への対応が進んでいるマッキントッシュ版のIE 5では、 このタイプのイメージマップに対応している。

あのタグで領域を指定する……

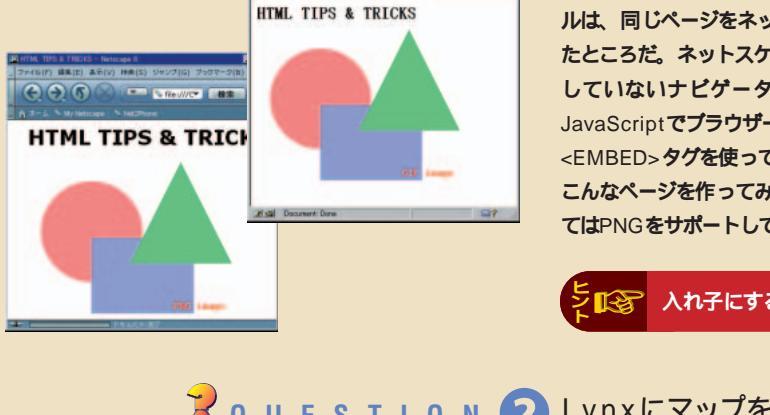

HTML TIPS & TRICKS インプレス トインターネットマガジン | HTML TIPS &

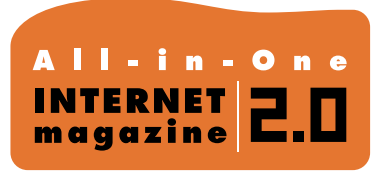

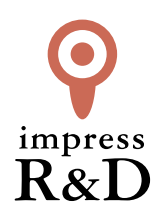

## [インターネットマガジン バックナンバーアーカイブ] ご利用上の注意

この PDF ファイルは、株式会社インプレス R&D (株式会社インプレスから分割)が 1994 年~2006 年まで 発行した月刊誌『インターネットマガジン』の誌面を PDF 化し、「インターネットマガジン バックナンバー アーカイブ」として以下のウェブサイト「All-in-One INTERNET magazine 2.0」で公開しているものです。

### http://i.impressRD.jp/bn

このファイルをご利用いただくにあたり、下記の注意事項を必ずお読みください。

- ●記載されている内容(技術解説、URL、団体・企業名、商品名、価格、プレゼント募集、アンケートなど)は発行当時のものです。
- 収録されている内容は著作権法上の保護を受けています。著作権はそれぞれの記事の著作者(執筆者、写真の撮影者、イラストの作成者、編集部など)が保持しています。
- 著作者から許諾が得られなかった著作物は収録されていない場合があります。
- ●このファイルやその内容を改変したり、商用を目的として再利用することはできません。あくまで個人や企業の 非商用利用での閲覧、複製、送信に限られます。
- 収録されている内容を何らかの媒体に引用としてご利用する際は、出典として媒体名および月号、該当ページ 番号、発行元(株式会社インプレス R&D)、コピーライトなどの情報をご明記ください。
- オリジナルの雑誌の発行時点では、株式会社インプレス R&D(当時は株式会社インプレス)と著作権者は内容 が正確なものであるように最大限に努めましたが、すべての情報が完全に正確であることは保証できません。このファイルの内容に起因する直接的および間接的な損害に対して、一切の責任を負いません。お客様個人の 責任においてご利用ください。

このファイルに関するお問い合わせ先 株式会社 All-in-One INTERNET magazine 編集部

### im-info@impress.co.jp

Copyright © 1994-2007 Impress R&D, an Impress Group company. All rights reserved.